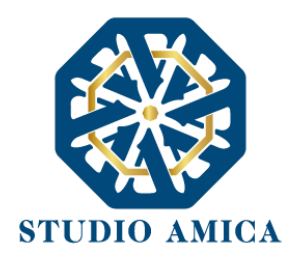

## ISTRUZIONI DI ISCRIZIONE — TUTTOCONCORSI —

## **ISCRIZIONE TRAMITE SPID**

Al fine di registrare correttamente l'iscrizione tramite SPID, il candidato deve seguire i passaggi qui riportati:

- Accedere al dominio di <u>https://presicce-acquarica.tuttoconcorsipa.it/</u> - Cliccare su "ACCEDI ALL'AREA PERSONALE" in alto a destra, OPPURE entrare nei "DETTAGLI" del concorso di interesse e cliccare su "ACCEDI PER PARTECIPARE"

- Cliccare su "ENTRA CON SPID" e scegliere l'Identity Provider di riferimento
- Compilare i dati anagrafici mancanti
- A questo punto, si verrà reindirizzati nella homepage di TuttoConcorsi.

## 2. REGISTRAZIONE ALLA PIATTAFORMA\_E ISCRIZIONE ALLA PROVA SCRITTA TELEMATICA

**Per completare la registrazione e iscriversi alla prova scritta telematica**, una volta effettuato l'accesso con SPID, sarà <u>necessario</u> procedere con i seguenti passaggi:

- Entrare all'interno della dicitura "DETTAGLI" nel concorso di riferimento

| Tutti Pubblicato | Scaduto 100 Elabora                              | ta graduatoria 🗧 🛛 Completato 🔹 Annulli                                        | ato 🗖                     |                 |          |
|------------------|--------------------------------------------------|--------------------------------------------------------------------------------|---------------------------|-----------------|----------|
| Visualizza 10    | ✓ elementi                                       |                                                                                |                           | Cerca:          |          |
|                  | ID ↑↓ Oggetto                                    | **                                                                             | Pubblicazione 🖘 Chiarimen | ti ∿ Scadenza ∿ |          |
| Pubblicato       | 190 Concorso per titoli e<br>indeterminato di n. | d esami per l'assunzione a tempo pieno e<br>L Istruttore Amministrativo Cat. C | 20/01/2022 20/01/2022     | 2 21/01/2022    | Dettagli |
|                  |                                                  |                                                                                |                           |                 |          |

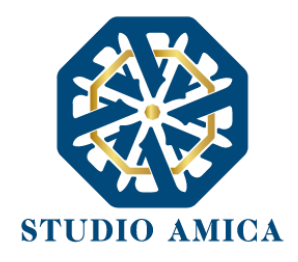

- Cliccare sul bottone "CLICCA PER PARTECIPARE"

| ne / Gestione concorsi / Dettaglio                                                            |                                               |
|-----------------------------------------------------------------------------------------------|-----------------------------------------------|
|                                                                                               |                                               |
|                                                                                               |                                               |
| CONCORSO #190                                                                                 |                                               |
| Concorso per titoli ed esami per l'assunzione a tempo pieno e indeterminato di n.1 Istruttore | Amministrativo Cat. C                         |
| Clicca per partecipare                                                                        | Termini di concorso                           |
| Informazioni concorso                                                                         | 🔁 Pubblicazione                               |
|                                                                                               | 20/01/2022 10:08                              |
| 9 Profilo                                                                                     | 🛗 Richiesta Chiarimenti                       |
| Istruttore Amministrativo Cat. C                                                              | 20/01/2022 10:30                              |
| Requiciti                                                                                     | 🗯 Gandaren Destasionariana                    |
| negation.                                                                                     | Scadenza Partecipazione                       |
| Si richiede diploma                                                                           | ■ Scadenza Partecipazione<br>21/01/2022 11:00 |

- Compilare il form di iscrizione.

| nagrafica Candi     | idato             | -                      | Salva                                                                                                    |
|---------------------|-------------------|------------------------|----------------------------------------------------------------------------------------------------|
| ome                 | Cognom            | ie                     | _                                                                                                    |
| ENTOUNO             | CANDIDA           | ATO                    | Scadenza Partecipazione                                                                                    |
|                     |                   |                        | 21/01/2022 11:00                                                                                           |
|                     | DATI ANAGRAFICI   |                        |                                                                                                    |
| i(diit-)            |                   |                        | ¥ Anagrafica Candidato —                                                                                   |
| azione (di nascita) |                   |                        | Il candidato dichiara di volersi iscrivere alla<br>prova scritta del concorso in oggetto che verrà         |
| omune (di nascita)  | Data (di nascita) | Provincia (di nascita) | espietata da remoto in modalità telematica per il<br>tramite della piattaforma TuttoConcorsi. <del>—</del> |
| ecce                | 01/01/1990        | LE                     |                                                                                                    |
| ittadinanza         | Sesso             | Codice Fiscale         |                                                                                                    |
| aliana              | М                 | AAAAAAAAAAAAA101       |                                                                                                    |
|                     |                   |                        |                                                                                                    |
|                     |                   |                        |                                                                                                    |
|                     |                   |                        |                                                                                                    |

STUDIO AMICA S.r.I. – P.IVA 01850570746 Via Giordano, 56 - 72025 San Donaci (BR) – Italy Via Vittoria Colonna, 29 - 20149 Milano (MI) – Italy

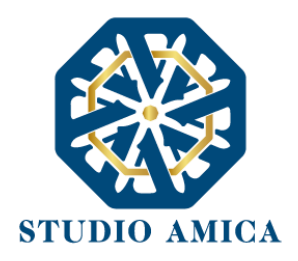

| Telefono<br>0831635005                | Cellulare 0831635005                                                                   | Scadenza Partecipazione                                                                                                    |
|---------------------------------------|----------------------------------------------------------------------------------------|----------------------------------------------------------------------------------------------------|
| concorso in ogge<br>telematica per il | tto che verrà espletata da remoto in modal<br>tramite della piattaforma TuttoConcorsi. | tà — × Anagrafica Candidato —<br>× Il candidato dichiara di volersi iscrivere a<br>prova scritta del concorso in oggetto che vu<br>espletata da remoto in modalità telematica<br>tramite della piattaforma TuttoConcorsi. — |
| Mi iscrivo alla prova scritta         | tolomatica dol concorso in organte *                                                   |                                                                                                    |

- Una volta terminata la procedura, cliccare su "SALVA" e, successivamente, su "CONFERMA E INVIA".

|                      | 🖌 Conferma e Invia |   |
|----------------------|--------------------|---|
|                      |                    |   |
| epilogo richiesta    |                    |   |
| Anagrafica Candidato |                    | - |
| Nome                 | Cognome            |   |
| CENTOUNO             | CANDIDATO          |   |
|                      |                    |   |
|                      |                    |   |

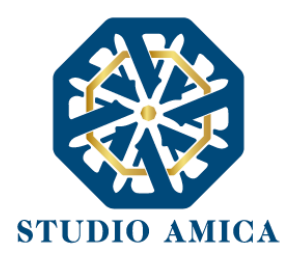

- La schermata riporterà immediatamente una **ricevuta verde di avvenuta consegna** della domanda che sarà inviata all'indirizzo PEC indicato.

| CONCORS               | O #190                                                                                                    |
|-----------------------|----------------------------------------------------------------------------------------------------|
| UID: 614e             | 572cdbddf4898f9b992                                                                                                    |
| <u> </u>              |                                                                                                    |
| Concorso per          | titoli ed esami per l'assunzione a tempo pieno e indeterminato di n.1 istruttore Amministrativo Cat. C                                                                           |
|                       |                                                                                                    |
| ⊘ Congrat             | ulazione! La tua istanza è stata inviata correttamente.                                                                                                    |
| Gentile CANDIDATO     | ENTOLINO                                                                                                    |
| La tua istanza UID: 6 | 4e572cdbddf4898f9b992 è stata correttamente consegnata in data 21/01/2022 11:02:08.                                                                                              |
| La comunicazione di   | avvenuta trasmissione ti sarà inviata a mezzo pec all'indirizzo: candidato.101@pec.studioamica.it e dovrà essere esibita come ricevuta attestante la presentazione dell'istanza. |
|                       |                                                                                                    |
| File trasmesso corre  | amente                                                                                                    |
| Impronta digitale de  | file:                                                                                                    |
| Md5: a707ebcd5a4a     | ec01b9216a0eac63352                                                                                                    |
| Sha1: 1f37d9dbaa33    | 34e5209b5a8adb8eebe5cfa3d79                                                                                                    |
| 01 000 0000000        |                                                                                                    |

Le iscrizioni alla prova da remoto saranno aperte dalle ore 8.00 del 28 agosto fino alle ore 23.59 del 7 settembre

Per qualsiasi problematica di natura tecnica, contattare l'help-desk dedicato al numero di telefono 02 40031 280 all'indirizzo <u>assistenza@studioamica.it</u>

STUDIO AMICA S.r.l. – P.IVA 01850570746 Via Giordano, 56 - 72025 San Donaci (BR) – Italy Via Vittoria Colonna, 29 - 20149 Milano (MI) – Italy 4